## 

221D22: 1090 | 22: 222 | 2222: Fri, Sep 29, 2023 11:21 AM

## 

· ????????

- "????"??????

- ???????FedEx??ETD???????

. ???????

· ?????????

\*\*\*Fin\*\*\*

//

[?]??? : Holistic Tech - Fri, Sep 29, 2023 11:21 AM. [?]????????? 1819 [?]

**?**[?]**URL**: https://www.soldeazy.com/support/article.php?id=1090